## Brother TN-2010 Toner Reset (Brother TN-2010 Toner zurücksetzen)

## Brother TN-2010 Toner Reset für Brother DCP Geräte

Um Ihr Brother DCP Gerät für die manuelle Toner Erkennung zurückzusetzen (Toner Reset), gehen Sie bitte wie folgt vor:

- Schalten Sie Ihr Brother DCP Gerät ein
- Öffnen Sie die Frontklappe
- Drücken Sie die Taste STORNO 1x (einmal)
- Es erscheint die Anzeige "Trommel ersetzen?" 1. JA 2. NEIN <---hier nichts auswählen, schnell weiter mit dem nächsten Punkt
- Drücken Sie die START-Taste und verwenden Sie sofort die Pfeiltasten ▼▲, bis "00" im Display erscheint
- Drücken Sie sofort auf die OK-Taste
- Schließen Sie die Frontklappe

Damit haben Sie das DCP Gerät mit einem Brother TN-2010 Toner oder kompatiblen Toner erfolgreich zurückgesetzt. (Toner Reset)

## Brother TN-2010 Toner Reset für Brother HL Geräte

Für einen manuellen Toner Reset für Brother HL Geräte , befolgen Sie bitte Schritt für Schritt folgende Anleitung:

- Schalten Sie Ihr Gerät am Netzschalter aus
- Öffnen Sie die Frontklappe des Brother HL Geräts
- Drücken Sie die GO-Taste am Gerät, halten diese gedrückt und schalten den Netzschalter ein
- Halten Sie die Taste GO solange gedrückt, bis die TONER/DRUM/ERROR LEDs leuchten
- Lassen sie die GO-Taste los
- Drücken Sie die GO-Taste schnell 2x (TONER/DRUM/ERROR LEDs leuchten)
- GO-Taste 5x drücken (für Starter Toner) oder 6x drücken (für Standard Toner) oder 7x drücken (für Jumbo Toner)
- Schließen Sie die Frontklappe

Damit haben Sie das HL Gerät mit einem Brother TN-2010 Toner oder kompatiblen Toner erfolgreich zurückgesetzt. (Toner Reset)